# 立命館大学情報理工学部 プログラミング講座

#### 立命館大学 情報理工学部 システムアーキテクトコース 高田 秀志(htakada@is.ritsumei.ac.jp)

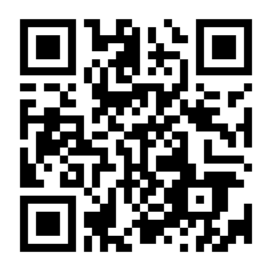

http://www.cm.is.ritsumei.ac.jp/class/omi\_ikuei2022/

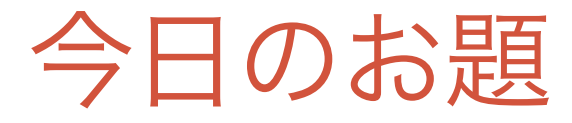

#### おみくじアプリの作成

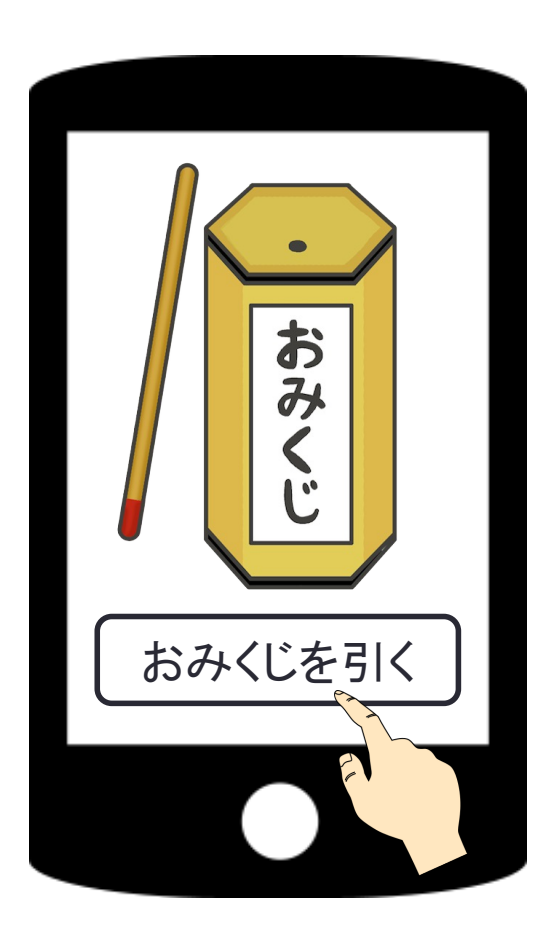

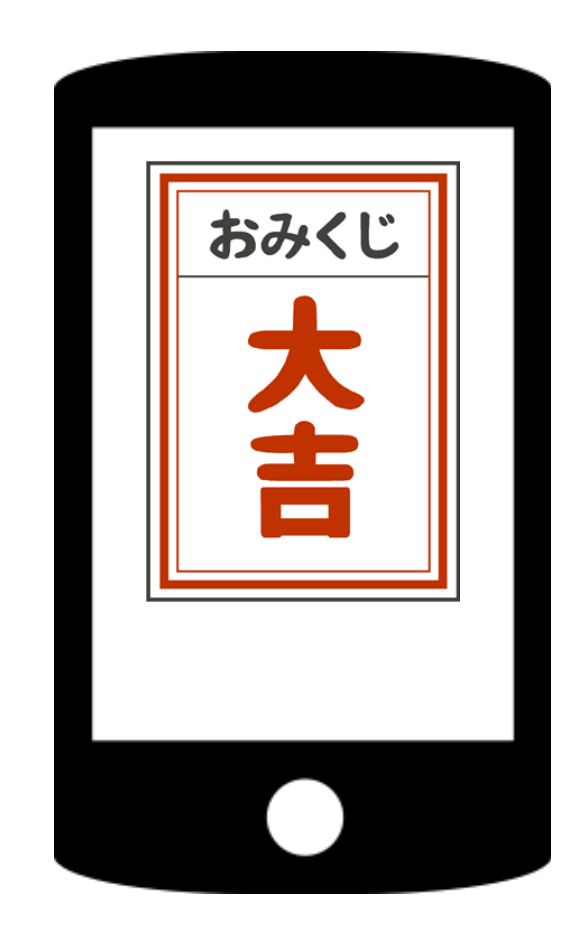

# プログラミング言語

世の中にはたくさんのプログラミング言語 があります

C, C++, C#, Python, Java, JavaScript, Swift, Kotlin, Ruby…

iPhoneアプリはSwift AndroidアプリはJavaやKotlin

今日は、iPhoneでもAndroidでも動く HTML5 (JavaScript, HTML, CSS) で プログラミングをします

#### Visual Studio Code + Chrome

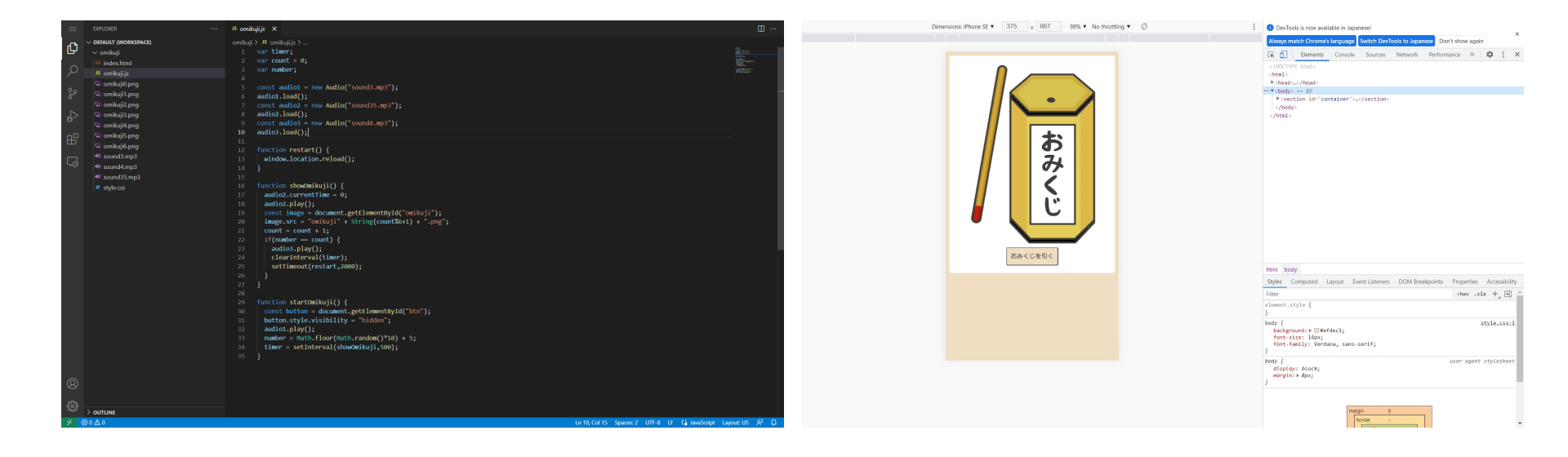

Chromeで プログラムを実行

#### **アプリの機能** まずはじめに、アプリ全体でどんな機能が必要なのか を整理する

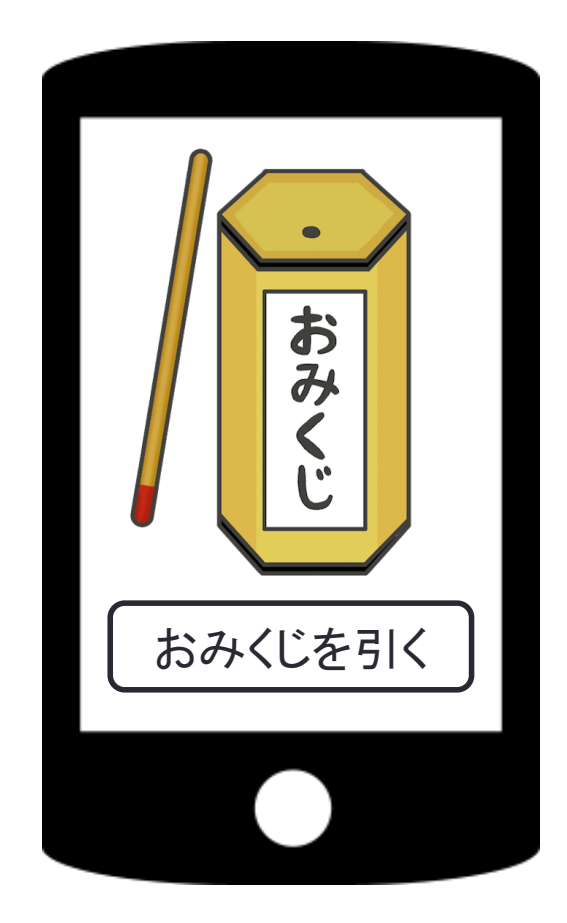

#### 1. スタート画面の表示

- ・画像ひとつ
- ・ボタンひとつ
- 2. 札を順番に表示
  - ・大吉→中吉→小吉・・
  - ・乱数で表示する札の数を
     決める

3. 仕上げ

## スタート画面の表示(1)

index.html をこのように書き換えて、 画像とボタンを表示する

<body>
<body>
<section>
<img id="img" src="omikuji0.png" width="280" height="395"/><br/>
<button id="button">おみくじを引く</button>
</section>
</body>

<body>:「画面に表示する内容の始まりですよ」という記号

<img>:画像を表示する記号(srcで画像ファイルの名前を指定)

<button>:ボタンを表示する記号

</body>: 「bodyの終わりですよ」という記号

## スタート画面の表示(2)

Chromeで表示してみる
1. 新しいタブを開く
2. index.htmlをChromeにドラッグ&ドロップ
3. デベロッパーツールを開く
4. スマホ表示モードにする

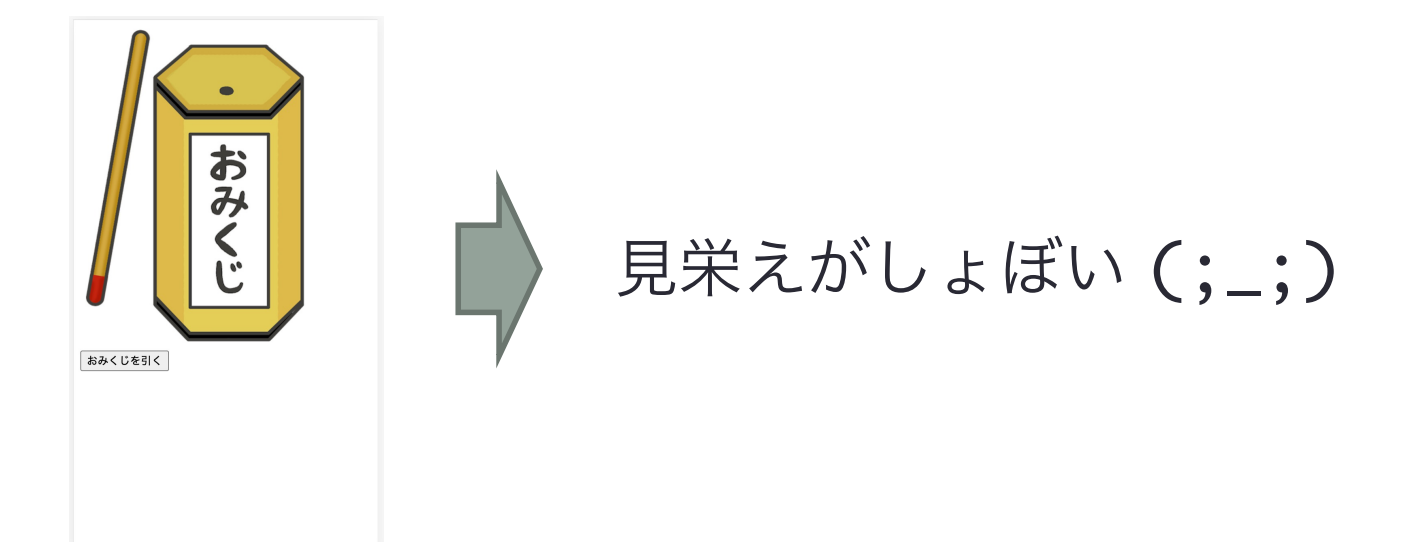

## スタート画面の表示(3)

スタイルシート(style.cssファイル)で見栄えを変える

<head>
<head>
<meta charset="utf-8">
<meta name="viewport" ...>
<link rel="stylesheet" href="style.css"> ← この行を追加
</head>

本当はスタイルシートもイチから作る必要がありますが、今日は出来上がった ものをとりあえず使います。

<u>スタイルシートの一部</u>

# アプリの機能

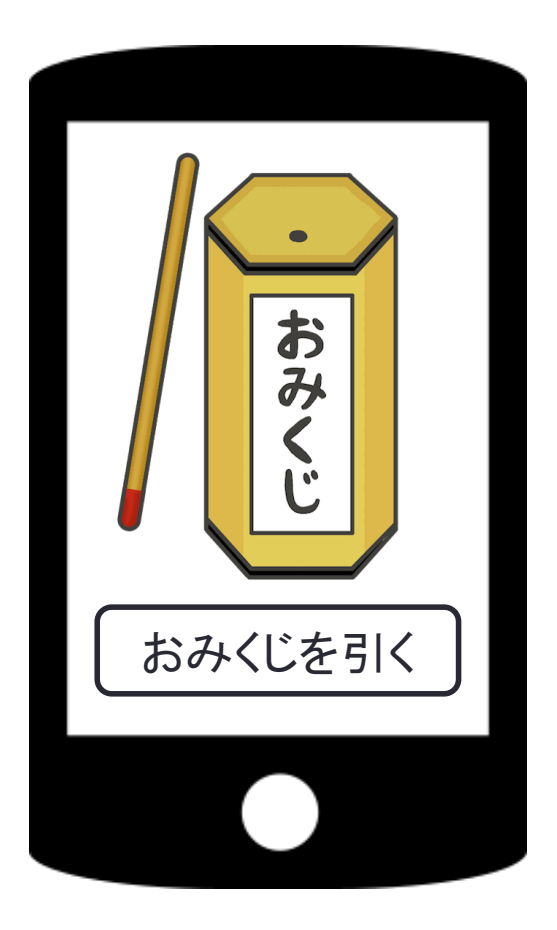

#### 1. スタート画面の表示

- ・画像ひとつ
- ・ボタンひとつ
- 2. 札を順番に表示
  - ・大吉→中吉→小吉・・・
  - ・乱数で表示する札の数を
     決める
- 3. 仕上げ

9

できた

(^0^)

```
札を順番に表示(1)
 omikuji.js に2つの「関数 (function)」を作成
  var timer; ← 「変数(variable)」
  function showOmikuji() {
    const img = document.getElementById("img"); 札を表示するための「関数」
img src - "omikuii1 png": (とりあえず「大吉」を表示)
    img.src = "omikuji1.png";
  }
  function startOmikuji() {
   timer = setInterval(showOmikuji,500);
        札の表示を始めるための「関数」
  }
   関数呼び出し(showOmikuji関数を500ミリ秒毎に呼び出すためのタイマーをセット)
   timerは「変数名」
   showOmikuji, startOmikujiは「関数名」
```

10

# 札を順番に表示(2)

#### index.html から omikuji.js を呼び出す

```
<head>
 <meta charset="utf-8">
 <meta name="viewport" ...>
 <link rel="stylesheet" href="style.css">
 <script src="omikuji.js"></script>
                                      _____ この行を追加
</head>
<body>
 <section>
   <img id="img" src="omikuji0.png" width="280" height="395"/><br/><br/>
   <button id="button" onclick="startOmikuji();">おみくじを引く</button>
 </section>
</body>
   「ボタンがクリックされたら startOmikuji 関数を呼び出してね」という意味
```

# プログラミングの知識(1)

#### 関数(function)とは「何かをするもの」

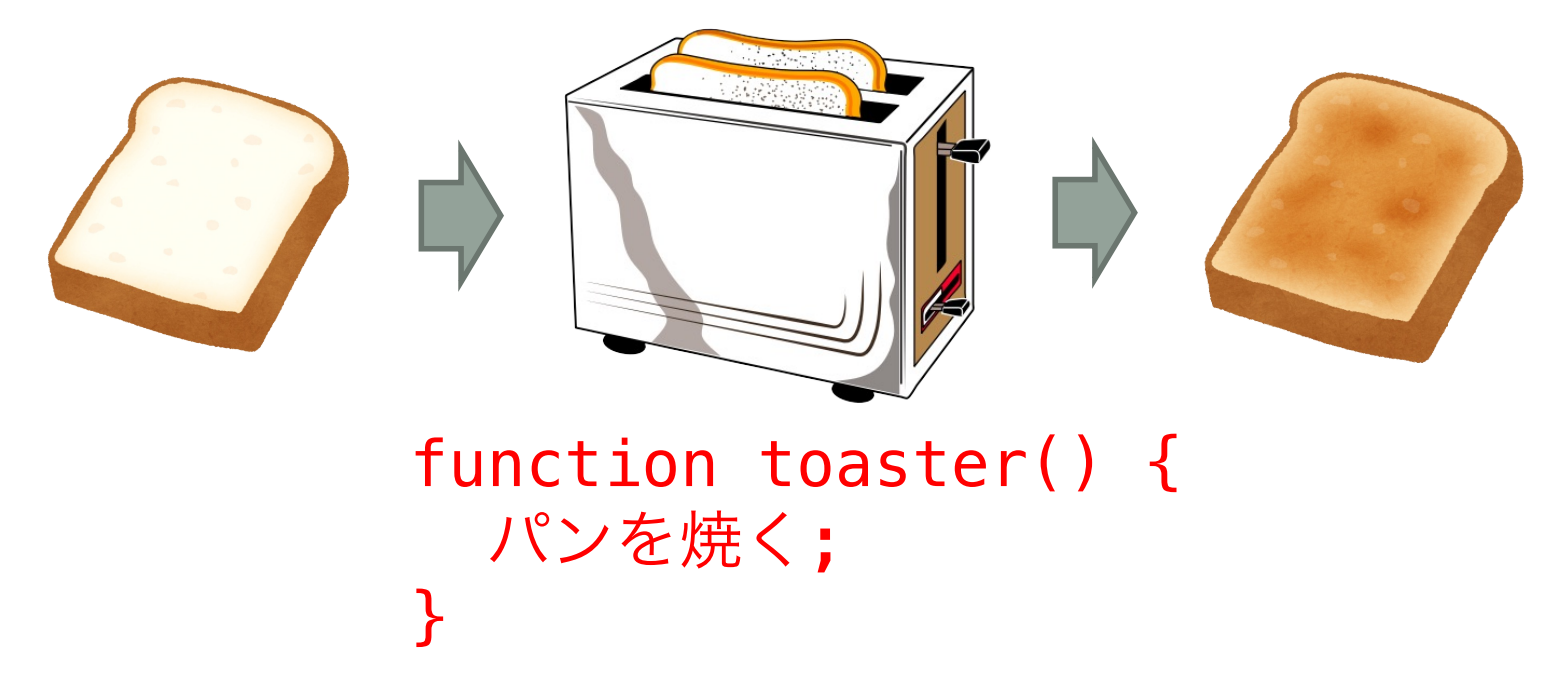

- 関数には、「自分で作る関数」と「元から入っている関数」が あります
- showOmikujiやstartOmikujiは自分で作った関数、setInterval は元から入っている関数

### プログラミングの知識(2)

"=" は、「同じ」「等しい」ではなく代入

代入とは「~ (左辺)を~ (右辺)にする」 というイメージ

img.src = "omikuji1.png";

「img.src を omikuji1.png にする」という意味 「
大吉」の画像が入ったファイルの名前

img.src は、「表示する画像の名前(ファイル名など)」を表します

# プログラミングの知識(3)

#### その他、とりあえず気をつけておくべきこと

- プログラム中の文字は基本的に半角 (文字列として日本語を使う場合は別)
- 開き括弧から閉じ括弧までが一つの単位
   括弧を開くたびに、次の行から字下げをする

function toaster() ⑦ 開き括弧 heat(); タブキーで字下げ(インデント)を入れる コンピュータの処理には影響しませんが、人間にとって見やすくなります

1文字でも間違いがあると全く動きません
 (逆に言えば、1文字直すだけで完璧に動き出すこともあります)

#### ここまでの確認

- index.html と style.css で画像とボタンを表示
- omikuji.js に、タイマーをセットする関数と、大吉を表示 する関数を追加
- index.html から omikuji.js に書いた関数を呼び出し

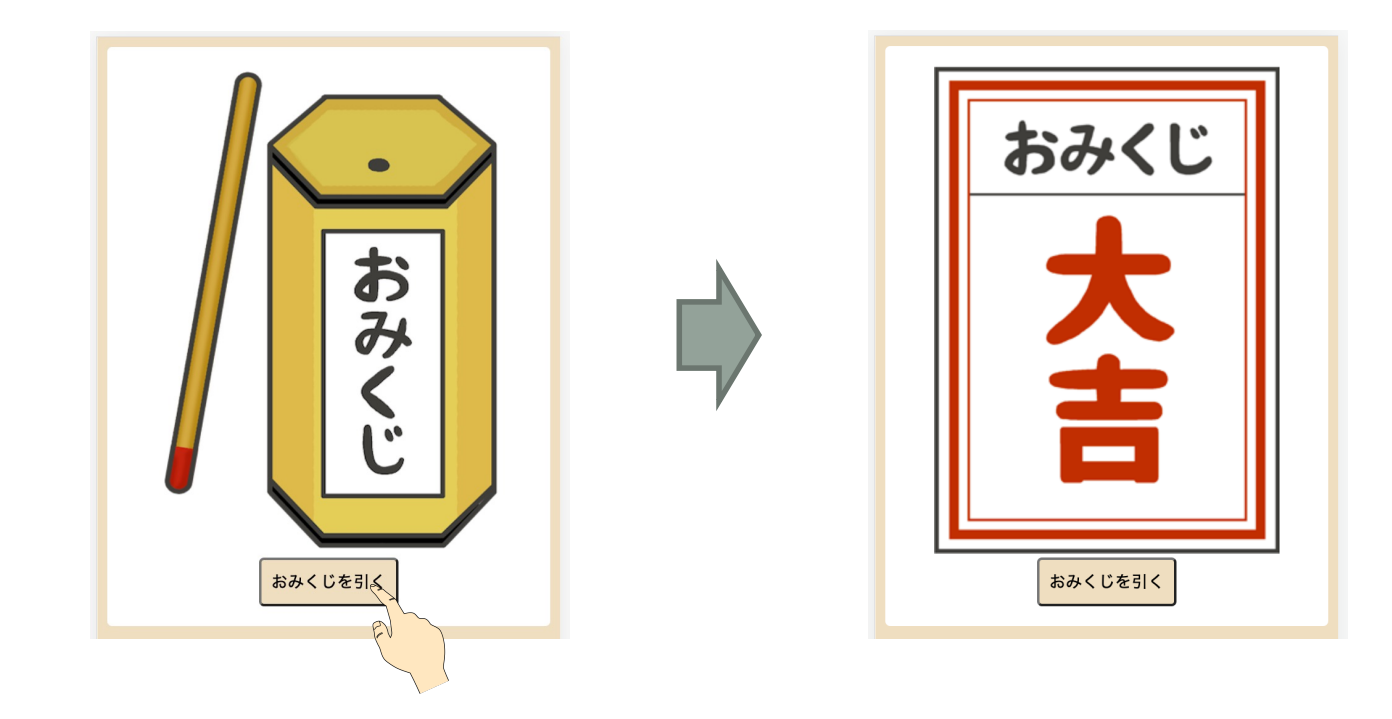

### 使って楽しいアプリにするには?

「大吉」→「中吉」→「小吉」→「末吉」→「吉」→
 「凶」→「大吉」→・・・のように順番に表示する

img.src = "omikuji1.png";

この部分で代入しているファイル名を omikuji1.png → omikuji2.png → omikuji3.png … のように順番に変えていけばよい

 ・順番に表示している札をどこで止めるかは、ランダムに (乱数で)決める

5~14までの整数をランダムに発生させる式

Math.floor(Math.random()\*10) + 5;

- Math.random() は O以上1未満の小数をランダムに発生させる関数
- Math.floor() は小数点以下を切り捨てる関数

### プログラミングの知識(4)

変数は何かを覚えておくためのもの

#### var count = 0;

「札を表示しているのは何回目か」を覚えておくために、 count という変数を作って、それを 0 にするという意味

#### <u>変数は計算に使える</u>

#### count = count + 1;

「count を count + 1 にする」という意味(代入)

(この文を実行すると、count が 0 のときは count が 1 になり、 count が 1 のときは count が 2 になる)

## 札を順番に表示(3)

#### 変数 count を使って、表示する札を順番に変えていく

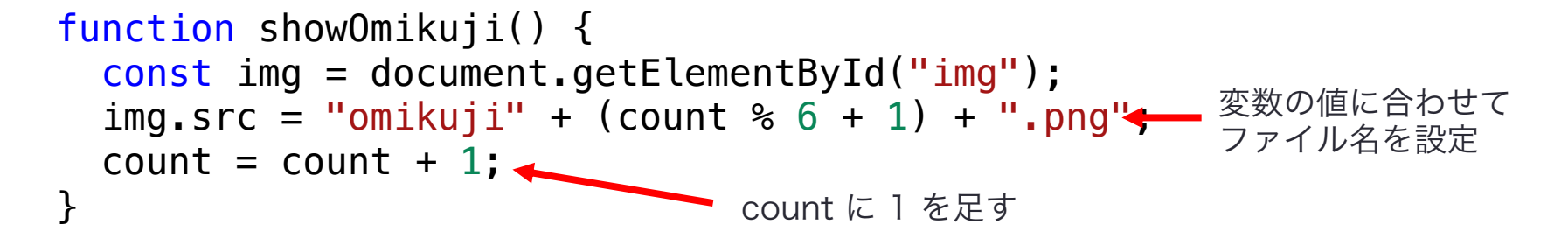

- count % 6 + 1は「count を 6 で割った余りに1を足す」を表す (count が 0 の時は 1、count が 1 の時は 2、…、count が 8 の時は 3)
- "omikuji" + (count%6 + 1) + ".png" は「文字列の連結」
   (count%6 + 1 の部分が 3 の場合は omikuji3.png (小吉の札)になる)

```
この段階では永遠におみくじが止まらない...
```

プログラミングの知識(5)

条件により処理を分ける(if文)

if(雨が降っていたら) { 傘を持つ; 長靴を履く; } else { 帽子をかぶる; 運動靴を履く; }

if:もし else:でなければ

if(お腹が空いていたら) { パンを食べる; }

elseの部分が無い 場合もあります

# 札を順番に表示 (4)

乱数で発生させた回数分だけ札を表示したら止める

- 乱数で発生させた回数を覚えておく変数を作成 var number;
- 回数を乱数で設定

```
function startOmikuji() {
    number = Math.floor(Math.random()*10) + 5; ← 5~14の乱数を発生させて、
    timer = setInterval(showOmikuji,500);
}
```

回数に達したらタイマーをクリア

```
function showOmikuji() {

count = count + 1;

if(count == number) {

    clearInterval(timer);

  }

}
```

### プログラミングの知識(6)

if文の条件にある == は 「等しい」 (同じ) という 意味

a == b aとbが等しい a >= b aがbより大きいか等しい a > b aがbより大きい a <= b aがbより小さいか等しい a < b aがbより小さい a != b aがbより小さい

# アプリの機能

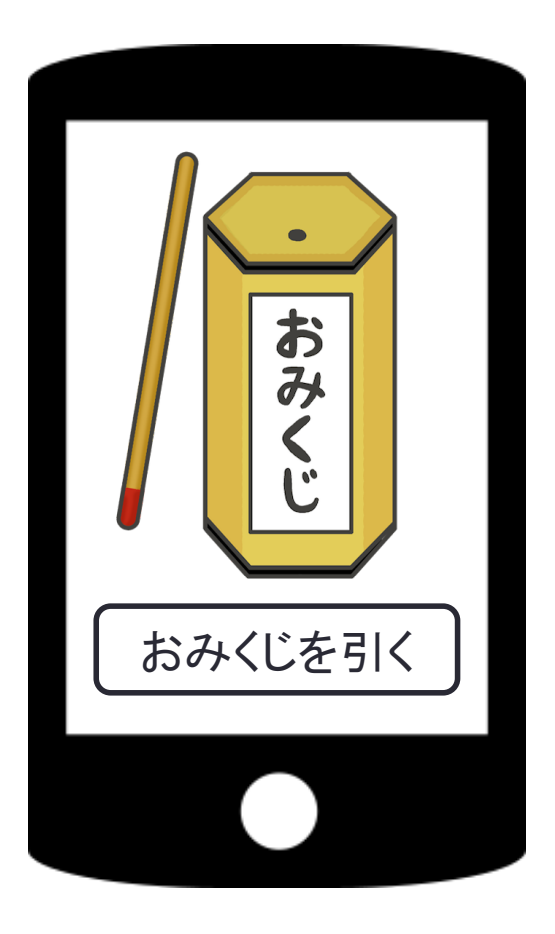

| 1. スタート画面の表示  |                     |
|---------------|---------------------|
| ・画像ひとつ        | - できた<br>(^o^)      |
| ・ボタンひとつ       | <b>x</b> - <b>y</b> |
| 2. 札を順番に表示    |                     |
| ・大吉→中吉→小吉・・・  | できた                 |
| • 乱数で表示する札の数を | (^0^)               |
| 決める           |                     |
| 3. 仕上げ        |                     |

(補足) プログラミングの知識(7)

#### 同じ処理を繰り返す (for文)

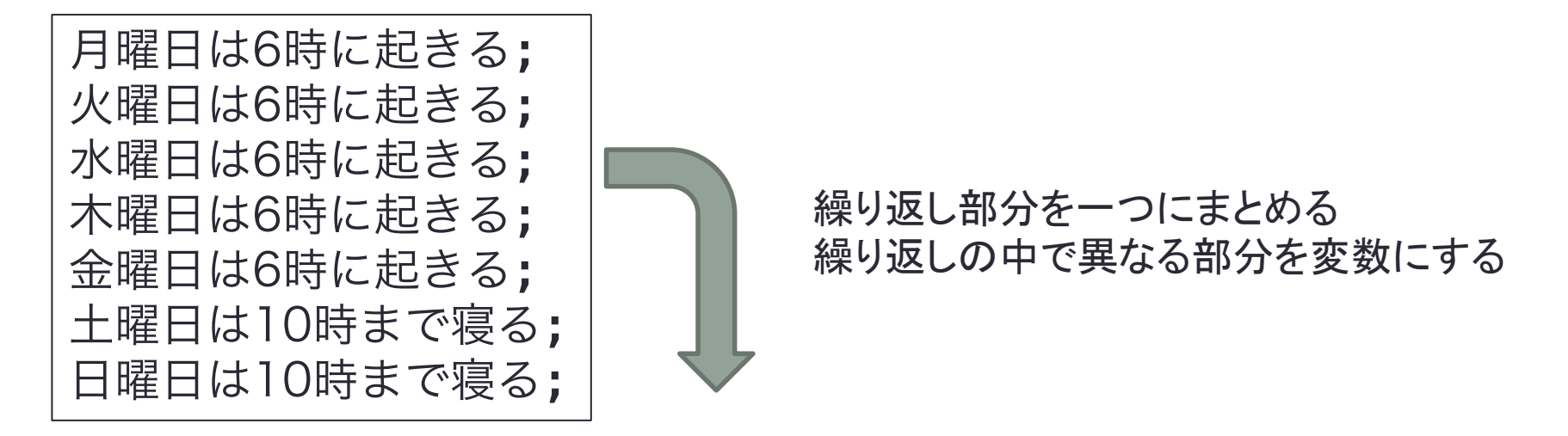

デバッグ

#### 2回ボタンを押すと…

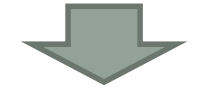

#### ボタンが押されたら、ボタンを非表示にする

const button = document.getElementById("button"); button.style.visibility = "hidden";

これまで作ってきたプログラムのどこに追加すればよいか、考えて下さい。

### 音を鳴らす

1. ネットでフリーの音源を見つけて、音源ファイルを プログラムと同じフォルダに追加

https://soundeffect-lab.info/sound/button/ など

2. 音を鳴らすプログラムはこんな感じ

const sound = new Audio('sound1.mp3'); // sound1.mp3 は音源ファイルの名前 sound.play();

- 「ボタンを押した時」「札を表示した時」「最後の札を表示した時」に それぞれ別の音を鳴らしてみる
- 出た札によって音を変えてみる(大吉は明るい音、凶は暗い音など)

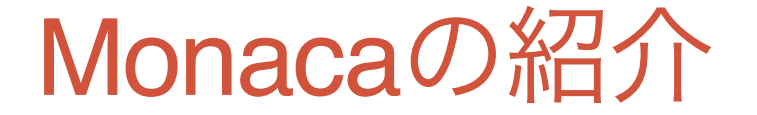

#### Webで使える統合開発環境 (IDE)

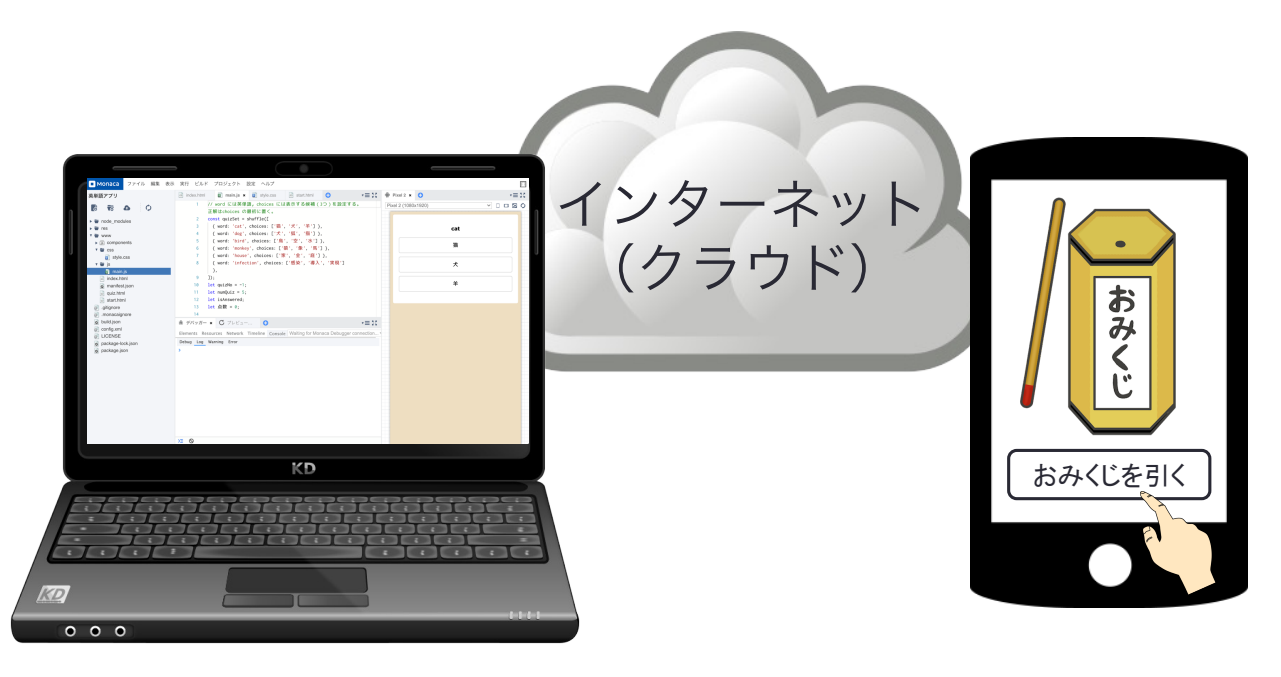

#### パソコン上でプログラムを作成 スマホで (コーディング) プログラムを実行

今回の「おみくじアプリ」をほぼそのまま作れます

#### Monacaのセットアップ

- Monacaのページを開く https://ja.monaca.io/
- 「アカウント新規作成」
- 「新しいプロジェクトを作る」で
   「サンプルアプリケーション」のどれかを選ぶ
- ・アプリの名前を選択して「クラウドIDEで開く」を押すと プログラムの編集画面が開く
- •スマホに「Monaca」アプリをダウンロードする
- 自分のアカウントでログインする
- アプリの名前を選択すると、プログラムを実行できる (無料アカウントで作れるアプリは3つまで)